# ABA Helpdesk

Admin Building Asset

Beta version

คู่มือการใช้งาน

## สารบัญ

| 1. | การเข้าใช้ระบบ | 3 |
|----|----------------|---|
| 2. | การเปิดทิคเก็ต | 5 |
| 3. | การปิดทิคเก็ต  | 8 |

## การเข้าใช้งานระบบ

จากหน้าเว็บ TCCPC Commu (Intranet) สามารถเข้าได้จากเมนู *CM HUB -> ABA HELPDESK* ทางด้านบน ของเว็บไซต์

| <b>ТССРС</b> СОММИ    | CM HUB +                                                                                                    | HR + ACTIVITY + MEDIA + SHARING + JOB PC                                                  | STING |
|-----------------------|----------------------------------------------------------------------------------------------------|-------------------------------------------------------------------------------------------|-------|
|                       | HUMATRIX7                                                                                                    |                                                                                           | _     |
|                       | ASSET WORLD INTRANET                                                                                                    | a feetled                                                                                 |       |
| S PUPA                | E DIGITAL@WORKFLOW                                                                                                    |                                                                                           |       |
|                       | ✓ DIGITAL@POST/CASH                                                                                                    |                                                                                           |       |
| Vad a                 | ASSET INTELLECT MANAGEMENT (AIM)                                                                                                    | องข้อมูลส่วนบุคคล คือการเก็บ ใช้ เปิดเผย                                                  |       |
|                       | F TCCPC IT HELPDESK                                                                                                    | ตยง <del>เหราะหว่ามสมเสม</del> จำกเจาของขอมูล<br>ตุอื่นที่ได้รับอนุญาตตามกฎหมาย           |       |
|                       | 🔜 ABA HELPDESK                                                                                                    |                                                                                           |       |
|                       | TR ONLINE(AWC)                                                                                                    |                                                                                           |       |
|                       | TR ONLINE(NEW)                                                                                                    |                                                                                           | >     |
| and the second second | <b>♣</b> RMS                                                                                                    | 6ms/1 131                                                                                 |       |
|                       | C RESERVED MEETING ROOM                                                                                                    |                                                                                           |       |
|                       | O TIME ATTENDANCE                                                                                                    | TT WAL                                                                                    |       |
|                       | 🕓 เบอร์โทรศัพท์ 🛛 อูปถ่าย                                                                                                    |                                                                                           |       |
| NBM<br>M              | ั้ง<br>เจากนี้ กฎขมายยังผู้แครองไปถึง <mark>ข้อมูลร่วมบุจจอารีมีความต่อน</mark><br>สหว พฤศักรรร <sup>า</sup> ามพศ ร้อยูลชีวมาระ ร้อยูลทางด้านสุขภาพ เ | Ing (Sensitive Data) เร่น เข้อราติ เม่าหันร์<br>ข้อมูลการเห็นถูกกรรม และ ประวัติอาชญากรรม |       |

หลังจากคลิกที่เมนู จะทำการเปิดเว็บไซต์ *ABA Helpdesk* หรือจะเข้าผ่าน URL ของเว็บไซต์โดยตรงได้ที่ <u>http://aba.tcc-private.net/</u> ซึ่งโดยการเข้าใช้งานครั้งแรกจะต้องทำการล็อกอินเข้าระบบก่อน โดยใช้ User และ Password เดียวกับที่ใช้ล็อกอินเข้าเครื่อง

| Login to Helpdesk          |  |
|----------------------------|--|
| mana.k                     |  |
|                            |  |
| Log in Download Manual     |  |
| TCC Private Company Group  |  |
| ©2022 All Rights Reserved. |  |
|                            |  |
|                            |  |

| ABA Helpdesk          | ≡                                                                                              |                    |  |                                                                  |   |                         |            |  |               |          | <b>а</b> тн | 1 | mana.k ~                                                                                                    |
|-----------------------|------------------------------------------------------------------------------------------------|--------------------|--|------------------------------------------------------------------|---|-------------------------|------------|--|---------------|----------|-------------|---|----------------------------------------------------------------------------------------------------|
| Welcome,<br>mana.k    |                                                                                                |                    |  |                                                                  |   |                         |            |  |               |          |             |   |                                                                                                    |
| GENERAL<br>สิ หน้าแรก | หักเก็ด         + สร้าง ×           หมาแรก         Showing 1-2 of 2 items.                     |                    |  |                                                                  |   |                         |            |  |               |          | ino ac      |   |                                                                                                    |
| 🎻 ทีคเก็ด 🗸 🗸         | #                                                                                              | หมายเลข<br>ทิคเก็ต |  | หมวดหมู่                                                         |   | ปัญหา/ความ<br>ต้องการ ไ | วันที่เปิด |  | วันที่แก้ไข 🕼 | ระยะเวลา | สถานะ       |   | ເມນູ                                                                                                    |
| ทั้งหมด               |                                                                                                |                    |  | ~                                                                | ~ |                         | Enter      |  | Enter         |          |             | ~ |                                                                                                    |
| รอปิด                 | 1                                                                                              | R-220006           |  | งานอาคาร > แจ้งซ่อม/บริการ (<br>สำนักงาน) > รชบบปรับอากาศ        |   | แอร์ไม่เย็น             | 27/09/2022 |  | 03/10/2022    | 7        | ปิด         |   | 0<br>1                                                                                                    |
|                       | 2                                                                                              | R-220005           |  | งานอาคาร > ແຈ້งซ่อม/บริการ (<br>สำนักงาน) > ระบบไฟฟ้า / แสงสว่าง |   | ไฟชั้น 5 ไม่สว่าง       | 27/09/2022 |  | (not set)     |          | มอบหมาย     |   | <ul><li>Эмерика</li><li>Эмерика</li><li>Эмери</li></ul> |
|                       |                                                                                                |                    |  |                                                                  |   |                         |            |  |               |          |             |   |                                                                                                    |
| 🗭 👯 ich 🔿             | Gentelella - Bootstrap Admin Template by Colorlib<br>Extension for Yiii framework 2 by Ylister |                    |  |                                                                  |   |                         |            |  |               |          |             |   |                                                                                                    |

เมื่อล็อกอินสำเร็จจะเข้าสู่หน้าจอแสดงรายการทิคเก็ตทั้งหมดที่เปิดไว้ทั้งหมด

สำหรับผู้ที่ต้องการใช้เมนูภาษาอังกฤษสามาถทำการเปลี่ยนภาษาได้ที่ ปุ่ม TH มุมบนข้าง ๆ ชื่อล็อกอิน

| ABA Helpdesk               |       |                                      |      |                                                                  |   |                           |      |           |         |          |                                         | <b>б</b> атн                 | <b>B</b>          | mana.k ~                                                     |
|----------------------------|-------|--------------------------------------|------|------------------------------------------------------------------|---|---------------------------|------|-----------|---------|----------|-----------------------------------------|------------------------------|-------------------|--------------------------------------------------------------|
| Welcome,<br>mana.k         | หน้าเ | เรก / ทิคเก็ด                        |      |                                                                  |   |                           |      |           |         |          | EN                                      |                              |                   |                                                              |
| GENERAL ที่คเก็ด +สร้า     |       |                                      |      |                                                                  |   |                           |      |           |         | เร้าง 🗙  |                                         |                              |                   |                                                              |
| ชิ หน้าแรก<br>ชิ ทิคเก็ต ✓ | #     | owing 1-2 of 2<br>หมายเลข<br>ทิคเก็ต | item | s.<br>หมวดหมู่ ปุ1                                               |   | ปัญหา/ความ<br>ต้องการ มื† | วันเ | ที่เปิด 🕼 | วันที่แ | ก้ไข 🎝   | ระยะเวลา                                | สถานะ                        |                   | ւում                                                         |
| ทั้งหมด                    |       |                                      |      | ~                                                                |   |                           | Î    | Enter     | i       | Enter    |                                         |                              | ~                 |                                                              |
| รอปิด                      | 1     | R-220006                             |      | งานอาคาร > แจ้งช่อม/บริการ (<br>สำนักงาน) > ระบบบรับอากาศ        | 1 | แอร์ไม่เย็น               | 27/  | 09/2022   | 03/10   | /2022    | 7                                       | ปิด                          |                   | <ul> <li></li></ul>                                          |
|                            | 2     | R-220005                             |      | งานอาคาร > แจ้งซ่อม/บริการ (<br>สำนักงาน) > ระบบไฟฟ้า / แสงสว่าง | 1 | ไฟชั้น 5 ไม่สว่าง         | 27/  | 09/2022   | (not s  | et)      |                                         | มอบหมาย                      |                   | <ul><li><b>⊘</b></li><li><b>∂</b></li><li><b>∂</b></li></ul> |
|                            |       |                                      |      |                                                                  |   |                           |      |           |         |          |                                         |                              |                   |                                                              |
| <b>₽ \$</b> @ ()           |       |                                      |      |                                                                  |   |                           |      |           |         | Ge<br>Ex | entelella - Boots<br>tension for Yii fr | trap Admin Te<br>amework 2 b | emplat<br>y Yiist | e by Colorlib<br>er                                          |

ในส่วนของการออกจากระบบสามารถได้โดยการกดที่ชื่อมุมบนขวา ระบบจะแสดงเมนูออกมา แล้วเลือก "ออก จากระบบ"

### การเปิดทิคเก็ต

การเปิดทิคเก็ตใหม่ ทำโดยการกดปุ่ม "+ สร้าง" มุมบนขวาของตาราง ระบบจะแสดงหน้าจอแบบฟอร์มการ เปิดทิคเก็ต

| ABA Helpdesk         | ≡                                            | 🕅 TH 🏼 🍪 mana.k v                                    |
|----------------------|----------------------------------------------|------------------------------------------------------|
| Welcome,<br>mana.k   | หน้าแรก / พิคเกิด / สร้างพิคเกิด             |                                                      |
| GENERAL              | สร้างทิคเก็ด                                 | х                                                    |
| 希 หน้าแรก            | เลือกประเทศของบริการ<br>เลือกประกงของเร็การ  |                                                      |
| 🛷 ทิดเก็ด 🗸 🗸        | ความสำคัญ                                    |                                                      |
|                      | Critical<br>ปัญหา/ความต้องการ                | ×                                                    |
|                      | Normal ≎ B I U % ⊨ ≔ Ix                      |                                                      |
|                      |                                              |                                                      |
|                      |                                              |                                                      |
|                      | หมายเลชโพรศัพท์                              |                                                      |
|                      | 1360                                         |                                                      |
|                      | ไฟล์แนบ                                      |                                                      |
|                      | Drag & drop ไฟลัตรงนี้ …                     |                                                      |
|                      |                                              |                                                      |
|                      | Select ไฟส์                                  | 🗁 ເລືອກສູ                                            |
|                      | บันหัก ยกเล็ก                                |                                                      |
| <b>■</b> 5.4 (b) (b) | Gentalelia - Bootst<br>Extension for Yii fra | ap Admin Template by Colorlib<br>mework 2 by Yiister |

โดยแต่ละช่องที่ต้องกรอกมีดังต่อไปนี้

• เลือกประเภทของบริการ

ทำการคลิกเพื่อเลือกประเภทของบริการจากรายการ โดยในรายการที่แสดงประกอบไปด้วยหน่วยงานต่าง ๆ ของ ฝ่ายธุรการอาคารและประเภทของบริการที่ให้บริการ ความสำคัญ

เลือกลำดับกระทบของปัญหา เช่น ปัญหาจำเป็นต้องได้รับการแก้ไขโดยด่วนให้เลือก Critical หรือในกรณีที่ ปัญหาไม่จำเป็นต้องรีบแก้ไข มีผลกระทบน้อย ให้เลือกความสำคัญเป็น Low

• ปัญหา/ความต้องการ

อธิบายรายละเอียดของปัญหาที่ต้องการการแก้ไข หรืออธิบายความต้องการในกรณีที่เป็นการขอใช้บริการ

หมายเลขโทรศัพท์

ระบุหมายเลขโทรศัพท์สำหรับติดต่อกลับ เนื่องจากในฐานข้อมูลบุคคลอาจจะไม่มีข้อมูลดังกล่าว

• ไฟล์แนบ

การแนบไฟล์ประกอบทิคเก็ตสามารถแนบไฟล์ได้หลายไฟล์ต่อทิคเก็ต โดยไฟล์แนบสามารถเป็นไฟล์รูปภาพ ไฟล์เอกสารจาก MS Office หรือไฟล์ PDF

| 🔺 ABA Helpdesk | TH 🍓 mana.k 🗸                                                                                                    |
|----------------|----------------------------------------------------------------------------------------------------|
| Welcome,       | หน้าแรก / ทิดเก็ด / สร้างทิดเก็ด                                                                                               |
| GENERAL        | สร้างทิคเก็ด ×                                                                                                    |
| 希 หน้าแรก      | เลือกประเภทของบริการ                                                                                                    |
| 🛷 ทิคเก็ด 🗸 🗸  | งานอาคาร > แจ้งซ่อม/บริการ ( ส่านักงาน) > ระบบประปา / ห้องน้ำ/ห้องครัว × ×                                                     |
|                | ความสำคัญ                                                                                                    |
|                | Medium                                                                                                    |
|                | ปัญหา/ความต้องการ                                                                                                    |
|                | Normal ≑ B I U % i≡ ≔ I <sub>x</sub>                                                                                           |
|                | ก็อกน้ำในห่องน้ำขายอาคารใหยเจริญชั้น 5 โซนซิ มีน้ำหยดดลอดเวลา<br>(หลดอนประกอบการทำดูมือ)<br>หมายเลชโทรดัพท์<br>โปโ2<br>ไฟล์แบม |
|                | photoS jpg<br>(280.54.KB)                                                                                                    |
|                | 🗎 photo5.jpg                                                                                                    |
|                | มันทึก<br>มันทึก<br>ยกเล็ก                                                                                                    |
|                | Gentelella - Bootstrap Admin Template by Coloriib<br>Extension for Yii framework 2 by Ylister                                  |

ตัวอย่างการกรอกข้อมูลเพื่อเปิดทิคเก็ต

หลังจากทำกรอกข้อมูลเรียบร้อยให้กดปุ่มบันทึก ระบบจะทำการส่งข้อมูลไปยังผู้รับผิดชอบตามหมวดหมู่ของ ปัญหาที่ได้เลือกได้เลือกไว้ หลังจากบันทึกแล้วระบบจำแสดงหน้าข้อมูลของทิคเก็ตนั้น

| 🛕 ABA Helpdesk       | ≡                       |                                                                                          |                                                  | 🕅 TH 🏼 🍪 mana.k 🗸                                |
|----------------------|-------------------------|------------------------------------------------------------------------------------------|--------------------------------------------------|--------------------------------------------------|
| Welcome,<br>mana.k   | หน้าแรก / พืคเก็ด / R-2 | 20019                                                                                    |                                                  |                                                  |
| GENERAL              | E-mail sent to you      |                                                                                          |                                                  | ×                                                |
| 😤 หน้าแรก            | R-220019                |                                                                                          | Cancel This Ticket                               | ×                                                |
| 🛷 ทิคเก็ด 🗸 🗸        | หมายเลขทิคเก็ด          | R-220019                                                                                 | Canceled Ticket                                  |                                                  |
|                      | สถานะ                   | New                                                                                      |                                                  |                                                  |
|                      | ปัญหา/ความต้องการ       | ก็อกน้ำในห้องน้ำขายอาคารไทยเจริญชั้น 5 โซนซี มีน้ำหยดตลอดเวลา<br>(หดสอบประกอบการทำสุมือ) |                                                  |                                                  |
|                      | ฝ่าย/แผนก               | งานอาคาร                                                                                 |                                                  |                                                  |
|                      | หมวดหมู่                | แจ้งช่อม/บริการ ( สำนักงาน)                                                              |                                                  |                                                  |
|                      | หมวดหมู่ย่อย            | ระบบประปา / ห้องน้ำ/ห้องครัว                                                             |                                                  |                                                  |
|                      | ความสำคัญ               | Medium                                                                                   |                                                  |                                                  |
|                      | วันที่เปิด              | 2022-10-07 16:30:49                                                                      |                                                  |                                                  |
|                      | วันที่ปิด               | (not set)                                                                                |                                                  |                                                  |
|                      | ดูแลโดย                 | ÷                                                                                        |                                                  |                                                  |
|                      | การแก้ปัญหา             | (not set)                                                                                |                                                  |                                                  |
|                      | ไฟล์แนบ                 | • photo5.jpg                                                                             |                                                  |                                                  |
|                      |                         |                                                                                          |                                                  |                                                  |
| , <b>■</b> 55 (b (b) |                         |                                                                                          | Gentelella - Bootstrap<br>Extension for Yii fram | Admin Template by Colorlib<br>ework 2 by Yiister |

ในหน้าจอทางซ้ายเป็นส่วนแสดงรายละเอียดทิคเก็ตที่เปิดไป และในส่วนของทางขวานั้นจะเป็นส่วนของคำสั่งที่ สามารถใช้กับทิคเก็ตนั้นได้ โดยในทิคเก็ตที่เปิดใหม่นั้น จะทำได้แค่การยกเลิกทิคเก็ต

| ABA Helpdesk        | ≡                       |                                                                                           |  |  |  |  |  |  |  |  |  |
|---------------------|-------------------------|-------------------------------------------------------------------------------------------|--|--|--|--|--|--|--|--|--|
| Welcome,<br>mana k  | หน้าแรก / พิคเก็ด / R-2 | 20019                                                                                     |  |  |  |  |  |  |  |  |  |
| GENERAL             | R-220019                |                                                                                           |  |  |  |  |  |  |  |  |  |
| 希 หน้าแรก           | หมายเลขทิดเก็ด          | R-220019                                                                                  |  |  |  |  |  |  |  |  |  |
| 🛷 ทิคเก็ต 🗸 🗸       | สถานะ                   | Assigned                                                                                  |  |  |  |  |  |  |  |  |  |
|                     | ปัญหา/ความต้องการ       | ก็อกน้ำในห้องน้ำขายอาคารไทยเจริญขั้น 5 โซนซี มีน้ำหยดตลอดเวลา<br>(พดสอมประกอบการทำคู่มือ) |  |  |  |  |  |  |  |  |  |
|                     | ฝ่าย/แคนก               | งานอาคาร                                                                                  |  |  |  |  |  |  |  |  |  |
|                     | หมวดหมู่                | แจ้งช่อม/บริการ ( สำนักงาน)                                                               |  |  |  |  |  |  |  |  |  |
|                     | หมวดหมู่ย่อย            | ระบบประปา / ห้องน้ำ/ห้องครัว                                                              |  |  |  |  |  |  |  |  |  |
|                     | ความสำคัญ               | Medium                                                                                    |  |  |  |  |  |  |  |  |  |
|                     | วันที่เปิด              | 2022-10-07 16:30:49                                                                       |  |  |  |  |  |  |  |  |  |
|                     | วันที่ปัด               | (not set)                                                                                 |  |  |  |  |  |  |  |  |  |
| <b>■ \$</b> \$ 16 U | ดูแลโดย                 | มานะ กรัษประพัน                                                                           |  |  |  |  |  |  |  |  |  |

และเมื่อมีการรับทิคเก็ตนั้นแล้วจะไม่สามารถยกเลิกได้ และมีการแสดงรายชื่อผู้ดูแลทิคเก็ตนั้น

#### การปิดทิคเก็ต

หลังจากทีมที่ดูแลได้ทำการแก้ไขหรือปฏิบัติตามคำร้องขอของทิกเก็ตที่เปิดไปแล้ว ทางผู้เปิดจะได้รับเมลแจ้ง จากระบบพร้อมกับลิงค์เพื่อเข้ามาปิดทิคเก็ตในระบบ หรือในกรณีที่ดูจากหน้ารายการทิกเก็ตทั้งหมดจะเห็นสถานะเป็น "แก้ไขแล้ว"

| 📥 ABA Helpdesk                       | ≡   |                       |                                                                              |                                                           |              |                   |          | батн 🌘    | mana.k ~ |  |  |
|--------------------------------------|-----|-----------------------|------------------------------------------------------------------------------|-----------------------------------------------------------|--------------|-------------------|----------|-----------|----------|--|--|
| Welcome, หน้าแรก / ห้คเกิด<br>mana.k |     |                       |                                                                              |                                                           |              |                   |          |           |          |  |  |
| GENERAL                              | ทิค | ทิคเก็ด + สร้าง ×     |                                                                              |                                                           |              |                   |          |           |          |  |  |
| 🏕 หน้าแรก                            | Sho | wing 1-3 of 3 item    | IS.                                                                          |                                                           |              |                   |          |           |          |  |  |
| 🇳 ทิคเก็ด 🗸 🗸                        | #   | หมายเลข<br>ทิคเก็ด ไ] | หมวดหมู่ ไว้                                                                 | ปัญหา/ความ<br>ต้องการ มู่1                                | วันที่เปิด 🌐 | วันที่แก้ไข ่่่]1 | ระยะเวลา | สถานะ 🏦   | աղ       |  |  |
| ทั้งหมด                              |     |                       | ~                                                                            |                                                           | Enter        | Enter             |          | ~         |          |  |  |
| รอปิด                                | 1   | R-220019              | งานอาคาร > แจ้งซ่อม/บริการ (<br>สำนักงาน) > ระบบประปา / ห้องน้ำ/<br>ห้องครัว | ก็อกน้ำในห้องน้ำชาย<br>อาคารไทยเจริญชั้น 5<br>โซนซี มีน้ำ | 07/10/2022   | 07/10/2022        | 1        | แก้ไขแล้ว | 3<br>1   |  |  |
|                                      | 2   | R-220006              | งานอาคาร > แจ้งซ่อม/บริการ (<br>สำนักงาน) > ระบบปรับอากาศ                    | แอร์ไม่เย็บ                                               | 27/09/2022   | 03/10/2022        | 7        | ปิด       | ⊙<br>♪   |  |  |
|                                      | 3   | R-220005              | งานอาคาร > แจ้งซ่อม/บริการ (<br>สำนักงาน) > ระบบไฟฟ่า / แสงสว่าง             | ไฟขั้น 5 ไม่สว่าง                                         | 27/09/2022   | (not set)         |          | טרעאעפע   | 0<br>/   |  |  |
| <b>戸 👯 iG ()</b>                     |     |                       |                                                                              |                                                           |              |                   |          |           |          |  |  |

หรือจะเข้าจากเมนู ทิคเก็ต > รอปิด ทางด้านซ้ายมือ เพื่อเลือกแสดงเฉพาะทิคเก็ตที่ได้รับการแก้ไขแล้วก็ได้

| ABA Helpdesk         |                           |                                          |                                    |                |                                                  | атн 🌘                           | mana.k v                |  |  |  |  |
|----------------------|---------------------------|------------------------------------------|------------------------------------|----------------|--------------------------------------------------|---------------------------------|-------------------------|--|--|--|--|
| Welcome,<br>mana.k   | รอปิด <b>+</b> สร้าง ×    |                                          |                                    |                |                                                  |                                 |                         |  |  |  |  |
| GENERAL              | หมายเลข<br># ทิคเก็ต ู่เĵ | นมวดหมู่ ไก้                             | ปัญหา/ความ<br>ต้องการ ม่↑          | วันที่เปิด ไ⊺่ | วันที่แก้ไข ไว้                                  | ระยะเวลา                        | աղ                      |  |  |  |  |
| 🛷 ทีคเก็ด 🗸          | 1 R-220019                | งานอาคาร > แจ้งซ่อม/เช็การ ( สำนักงาน) > | ก็อกน้ำในห้องน้ำชาย                | Enter da       | Enter d:                                         | 1                               | Θ                       |  |  |  |  |
| รอปิด                |                           | ระบบประปา / ห้องน้ำ/ห้องครัว             | อาคารไทยเจริญชั้น 5<br>โซนซี มีน้ำ |                |                                                  |                                 | 18                      |  |  |  |  |
|                      |                           |                                          |                                    |                |                                                  |                                 |                         |  |  |  |  |
|                      |                           |                                          |                                    |                |                                                  |                                 |                         |  |  |  |  |
| <b>■ \$\$ 16 (</b> ) |                           |                                          |                                    |                | Gentelella - Bootstrap<br>Extension for Yii fram | Admin Templa<br>ework 2 by Yiis | ate by Colorlib<br>ster |  |  |  |  |

ทำการกดที่หมายเลขทิคเก็ต หรือไอคอนรูปดวงตาด้านหลัง เพื่อเข้าไปดูรายละเอียดทิคเก็ต

| ABA Helpdesk       | ≡                       |                                                                                           |                             | батн 🍘 | mana.k ~ |
|--------------------|-------------------------|-------------------------------------------------------------------------------------------|-----------------------------|--------|----------|
| Welcome,<br>mana.k | หน้าแรก / ทิคเก็ด / R-2 |                                                                                           |                             |        |          |
| GENERAL            | R-220019                |                                                                                           | ×                           |        |          |
| 💣 หน้าแรก          | หมายเลขทิดเก็ต          | R-220019                                                                                  | Select Your Satisfied Level |        |          |
| 🛷 ทิคเก็ต 🗸 🗸      | สถานะ                   | Resolved                                                                                  | 🗢 🚖 🚖 🚖 🛛 พึงพอใจมาก        |        |          |
|                    | ปัญหา/ความต้องการ       | ก็อกน้ำในห้องน้ำขายอาคารไทยเจริญขั้น 5 โขนซี มีน้ำหยดตลอดเวลา<br>(พดสอบประกอบการทำคู่มือ) | Close Reason                |        |          |
|                    | ฝ่าย/แผนก               | งานอาคาร                                                                                  |                             |        | 11       |
|                    | หมวดหมู่                | แจ้งช่อม/บริการ ( ส่านักงาน)                                                              | Closed Ticket               |        |          |
|                    | หมวดหมู่ย่อย            | ระบบประปา / ห้องน้ำ/ห้องครัว                                                              |                             |        |          |
|                    | ความสำคัญ               | Medium                                                                                    |                             |        |          |
|                    | วันที่เปิด              | 2022-10-07 16:30:49                                                                       |                             |        |          |
|                    | วันที่ปิด               | (not set)                                                                                 |                             |        |          |
| <b>₽</b> \$\$ 10 0 | ดูแลโดย                 | มานะ กรัษประพัน                                                                           |                             |        |          |

ทางด้านขวาของหน้ารายละเอียดทิคเก็ตจะมีบล็อกสำหรับประเมินให้คะแนน และปิดทิคเก็ต

ทำการกดให้ดาวเพื่อประเมินความพึงพอใจ ใส่เหตุผลที่ประเมิน จากนั้นทำการกด Close Ticket เพื่อเป็นการ จบขั้นตอนการขอรับบริการผ่านระบบ ABA Helpdesk

| 📥 ABA Helpdesk    | ≡                       |                          |                                                                              |                                                           |              |               |          | ÎN TH   | mana.k ~                                                                                                    |
|-------------------|-------------------------|--------------------------|------------------------------------------------------------------------------|-----------------------------------------------------------|--------------|---------------|----------|---------|----------------------------------------------------------------------------------------------------|
| Welcome,          | หน้าแรก / พีคเก็ด       |                          |                                                                              |                                                           |              |               |          |         |                                                                                                    |
| GENERAL           | ทิคเก็ด                 |                          |                                                                              |                                                           |              |               |          |         | ⊨สร้าง ж                                                                                                    |
| 👚 หน้าแรก         | Showing 1-3 of 3 items. |                          |                                                                              |                                                           |              |               |          |         |                                                                                                    |
| 🛷 หิคเก็ต 🗸 🗸     | #                       | หมายเลข<br>ทิคเก็ด มุ่1ุ | หมวดหมู่ ปไ                                                                  | ปัญหา/ความ<br>ต้องการ มิ‡                                 | วันที่เปิด 🎝 | วันที่แก้ไข 👫 | ระยะเวลา | สถานะ   | lt ung                                                                                                    |
| ทั้งหมด           |                         |                          | ~                                                                            |                                                           | Enter        | Enter         |          |         | ×                                                                                                    |
| รอปิด             | 1                       | R-220019                 | งานอาคาร > แจ้งซ่อม/บริการ (<br>สำนักงาน) > ระบบประปา / ห้องน้ำ/<br>ห้องครัว | ก็อกน้ำในห้องน้ำชาย<br>อาคารไทยเจริญชั้น 5<br>โซนซี มีน้ำ | 07/10/2022   | 07/10/2022    | 1        | ปิด     | <ul><li></li></ul>                                                                                                    |
|                   | 2                       | R-220006                 | งานอาคาร > แจ้งซ่อม/บริการ (<br>สำนักงาน) > ระบบปรับอากาศ                    | ແວร์ไม่เอ็บ                                               | 27/09/2022   | 03/10/2022    | 7        | ปิด     | <ul> <li>⊘</li> <li></li> <li>&lt;</li></ul> |
|                   | 3                       | R-220005                 | งานอาคาร > แจ้งซ่อม/บริการ (<br>สำนักงาน) > ระบบไฟฟ้า / แสงสว่าง             | ไฟขั้น 5 ไม่สว่าง                                         | 27/09/2022   | (not set)     |          | มอบหมาย | 0<br>/<br>1                                                                                                    |
| <b>■ 23</b> 10 (0 |                         |                          |                                                                              |                                                           |              |               |          |         |                                                                                                    |